# **Objecteering/UML**

Objecteering/Reverse COM User Guide

Version 5.2.2

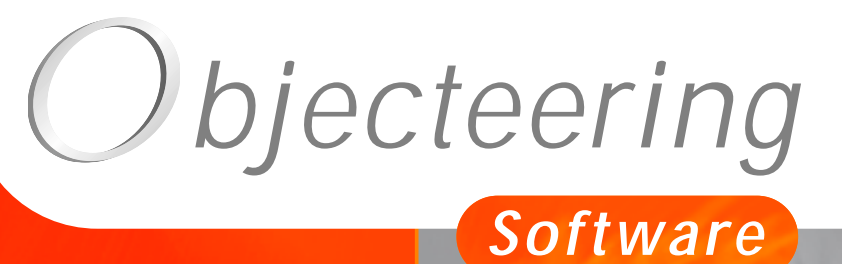

www.objecteering.com

Taking object development one step further

Information in this document is subject to change without notice and does not represent a commitment on the part of Objecteering Software. The software described in this document is furnished under a license agreement. The software may be used or copied only in accordance with the terms of the agreement. It is against the law to copy the software on any medium except as specifically allowed in the license agreement. The purchaser may make one copy of the software for backup purposes. No part of this manual may be reproduced or transmitted in any form or by any means, electronic or mechanical, including photocopying, recording, or information storage and retrieval systems, for any purpose other than the purchaser's personal use, without the express written consent of Objecteering Software.

© 2003 Objecteering Software

Objecteering/UML version 5.2.2 - CODOBJ 001/001

Objecteering/UML is a registered trademark of Objecteering Software.

This product includes software developed by the Apache Software Foundation (<u>http://www.apache.org/</u>).

UML and OMG are registered trademarks of the Object Management Group. Rational ClearCase is a registered trademark of Rational Software. CM Synergy is a registered trademark of Telelogic. PVCS Version Manager is a registered trademark of Merant. Visual SourceSafe is a registered trademark of Microsoft. All other company or product names are trademarks or registered trademarks of their respective owners.

### Contents

| Chapter 1: Overview of the Objecteering/Reverse COM module<br>Principles of the Objecteering/Reverse COM module                                                              | 1-3                 |
|----------------------------------------------------------------------------------------------------|---------------------|
| Chapter 2: Using the Objecteering/Reverse COM module<br>Working with the Objecteering/Reverse COM module<br>Selecting the Objecteering/Reverse COM module for a UML modeling | 2-3<br>project2-4   |
| Chapter 3: Objecteering/Reverse COM functions<br>Services available on packages<br>Implementing COM clients<br>Services available on classes                                 | 3-3<br>3-12<br>3-14 |
| Chapter 4: Parameterizing the Objecteering/Reverse COM module<br>Module parameters                                                                                           | 4-3                 |
| Index                                                                                                    |                     |

Chapter 1: Overview of the Objecteering/Reverse COM module

#### Principles of the Objecteering/Reverse COM module

Welcome to the Objecteering/Reverse COM user guide!

The 1.0 version of the *Objecteering/Reverse COM* module is used to reconstruct a model in Objecteering/UML from the analysis of COM components.

The Objecteering/UML *COM Reverse Engineering* tool works in two distinct phases. The first phase analyzes the COM component which is to be reversed and generates intermediate ASCII files.

For this, COM components are searched for in the Windows registry and proposed in the list.

In the second phase, the classes identified by the component analysis are imported from these ASCII files (as shown in Figure 1-1).

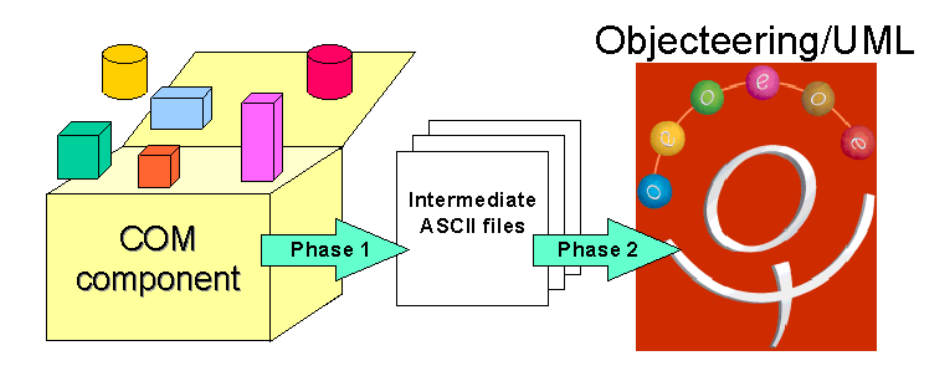

Figure 1-1. Reconstructing a model

The second function of the *Objecteering/Reverse COM* module is to generate C++ "proxy" (or client-side part) classes for the COM classes imported from components. These "proxies" can then be used in place of the real component class.

Objecteering/Reverse COM User Guide

#### Composition of the Objecteering/Reverse COM module

The *Objecteering/Reverse COM* module is delivered in externalized form, and contains the following elements:

- ♦ the "COMReverse.exe" binary (for Windows NT/95/98/2000) in the "bin/windows" directory
- HTML documentation (the present document)
- sets and types bindings description files
- configuration and message files in the "res" directory

Objecteering/Reverse COM User Guide

Chapter 2: Using the Objecteering/Reverse COM module

#### Working with the Objecteering/Reverse COM module

#### Overview of working with the Objecteering/Reverse COM module

Complete installation of the Objecteering/Reverse COM module includes:

- delivering the module to your site
- selecting the module at UML modeling project level
- selecting the C++ module at UML modeling project level
- configuring the module

For further information on the selection of the module, please refer to the "Selecting the Objecteering/Reverse COM module for a UML modeling project" section in the current chapter of this user guide.

For further details on how to configure the module, please turn to the "*Module parameters*" section in chapter 4 of this user guide.

Objecteering/Reverse COM User Guide

## Selecting the Objecteering/Reverse COM module for a UML modeling project

In order to be able to use the *Objecteering/Reverse COM* module, it must be selected for the current UML modeling project. This selection is made by opening the "*Modules*" dialog box and transferring the *Reverse COM* module from the left-hand "*Modules available*" column into the right-hand "*Modules used*" column (as shown in Figure 2-1).

| 1      | 😥 Modules                                                                                                    | <u> </u>                                                                                                    |
|--------|----------------------------------------------------------------------------------------------------|----------------------------------------------------------------------------------------------------|
| 2<br>3 | Available modules :<br>TypesEditor 1.2<br>DesignProfileModule 1.1.d<br>CodingProfileModule 1.1.d<br>ProcessProfileEditor 1.1.d<br>CxxModule 4.5<br>Macros 1.0.c<br>JavaModule 2.1.f<br>XProgrammingModule 1.0.g<br>CppDesignPatterns 1.2.h<br>MetricsModule 2.0.e<br>UML LestModeline 3.2<br>Module description : | Modules used :<br>GenDocModule 4.4.d<br>ProcessManager 1.1.d<br>AnalysisProfileModule 1.1.d<br>ReverseCOM 1.0 |
|        | This module is used for COM Reverse Engineering.                                                                                                    |                                                                                                    |
| 4      | <u>O</u> K C <u>a</u> ncel                                                                                                    | Help                                                                                                    |
|        |                                                                                                    |                                                                                                    |

Figure 2-1. Selecting the Objecteering/Reverse COM module

Objecteering/Reverse COM User Guide

Steps:

- 1 Click on the <sup>3</sup> "UML modeling project modules" icon to open the "Modules" window, or click on the "Tools/Modules..." menu.
- 2 Click on the *Reverse COM* module in the left-hand "Modules available" column.
- 3 Click on the "*Add*" button. The module is then transferred into the right-hand "*Modules used*" column.
- 4 Confirm by clicking on "OK".

Objecteering/Reverse COM User Guide

Chapter 3: Objecteering/Reverse COM functions

#### Services available on packages

## Making a COM component available in your Objecteering/UML model - phase 1

Once you have delivered the *Objecteering/Reverse COM* module to your site and you have selected it in your UML modeling project, you can now "*import*" any COM component that has been registered on your machine into your Objecteering/UML modeling project, so it can be used as a model element.

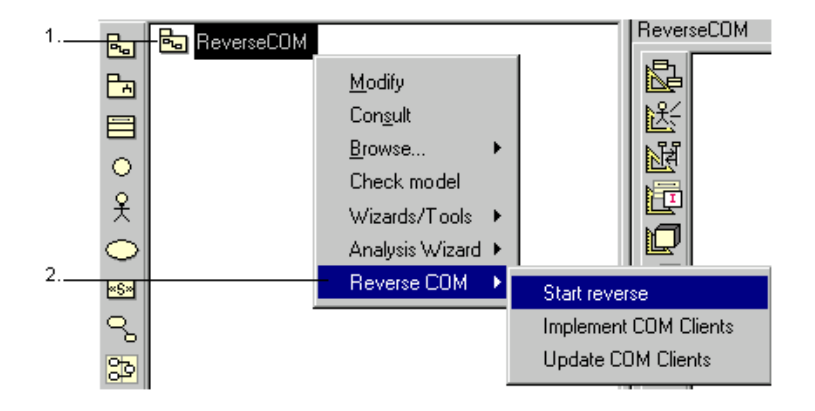

Figure 3-1. Reversing a COM component

Steps:

- 1 Right-click on the root package to display the context menu.
- 2 Run the "Reverse COM/Start reverse" command from the context menu.

Objecteering/Reverse COM User Guide

Chapter 3: Objecteering/Reverse COM functions

When a reverse operation begins, the mode should be selected in the dialog box shown in Figure 3-2.

| 🙀 Objecteering ReverseCOM                                                 |                 |  |
|---------------------------------------------------------------------------|-----------------|--|
| Select one reverse mode in the list below:                                |                 |  |
| Complete mode : Full reverse                                              |                 |  |
| Interface mode : reverse only public/protected members                    |                 |  |
| Structural mode : reverse empty classes with their links to other classes |                 |  |
| <u>o</u> ĸ                                                                | C <u>a</u> ncel |  |

Figure 3-2. Selecting the import mode

Objecteering/Reverse COM User Guide

Once the import mode has been selected, the following dialog boxes appear (as shown in Figure 3-3).

| 🔁 Reverse                                                |      |          |
|----------------------------------------------------------|------|----------|
| Warnings:                                                |      |          |
|                                                          |      | <u></u>  |
| COM Type Library selection                               |      |          |
| Select the COM Type Library below, then click 'Reverse': |      |          |
| Acrobat Control for ActiveX (Ver 1.3)                    |      | <b>-</b> |
| Reverse                                                  | Quit |          |
| 4                                                        |      |          |
|                                                          |      |          |
|                                                          |      |          |
|                                                          |      |          |
|                                                          |      |          |

Figure 3-3. Reverse tool dialog boxes

Objecteering/Reverse COM User Guide

Chapter 3: Objecteering/Reverse COM functions

Open the combo box and select, for example, the item corresponding to Microsoft DAO 3.6 Library (Figure 3-4).

| 🔽 COM Reverse                                            | _ 🗆 ×    |
|----------------------------------------------------------|----------|
| Warnings:                                                |          |
|                                                          | <u> </u> |
|                                                          |          |
| COM Type Library selection                               |          |
| Select the COM Type Library below, then click 'Reverse': |          |
| Microsoft DAO 3.6 Object Library (Ver 5.0)               | <b>-</b> |
| Quit                                                     |          |
| 1                                                        | Þ        |
|                                                          |          |
|                                                          |          |
|                                                          |          |
|                                                          |          |

Figure 3-4. Selecting the COM component

Click on the "*Reverse*" button. A confirmation dialog box then appears. Click on "*OK*" button to confirm.

Objecteering/Reverse COM User Guide

The component is then analyzed and ASCII files are generated. At the end of analysis, the following window (Figure 3-5) appears:

| COM Reverse                                                                                                    | _ 🗆 ×  |
|----------------------------------------------------------------------------------------------------|--------|
| Warnings:                                                                                                    |        |
| Storing Enumeration _DAOSuppHelp in progress<br>Relinquishing VARIANT<br>Storing Class VARIANT in progress<br>Relinquishing IDispatch | A      |
| 4                                                                                                    | ¥<br>F |
| End of code analysis                                                                                                    |        |
|                                                                                                    |        |
| Click here to continue                                                                                                    |        |

Figure 3-5. End of code analysis

In some cases, as here, you may see certain warnings in the top window. Simply click on the "*Click here to continue*" button, to close this window and view messages in the Objecteering/UML console.

The first phase is now complete, and the second begins.

Objecteering/Reverse COM User Guide

Chapter 3: Objecteering/Reverse COM functions

## Making a COM component available in your Objecteering/UML model - phase 2

Before importing elements into Objecteering/UML, the following dialog box (Figure 3-6) appears.

| 😥 Object selector                                             |  |  |
|---------------------------------------------------------------|--|--|
| Select elements to be reversed in the list below:             |  |  |
| (Selecting an Element implies selecting all its sub elements) |  |  |
| Package DA0360 7866932:44007                                  |  |  |
| Class Connection 7866932:44059                                |  |  |
| Class Connections 7866932:44091                               |  |  |
| Class Container 7866932:44073                                 |  |  |
| Class Containers 7866932:44071                                |  |  |
| Class DBEngine 7866932:44097                                  |  |  |
| Class Database 7866932:44029                                  |  |  |
| Class Databases 7866932:44027                                 |  |  |
|                                                               |  |  |
| <u>Q</u> K C <u>a</u> ncel                                    |  |  |

Figure 3-6. Selecting those elements to be imported

After selection, classes from the component are then imported one by one. This can take a while for big components such as Word (which has around 200 classes).

Objecteering/Reverse COM User Guide

× 😼 ReverseCOM 6. ٠ 🗄 - 🔂 DAO360 Ŀ 🗄 🔘 Connection 🗄 😑 Connections 0 🗄 🔘 Container 옷 🗄 🔘 Containers  $\bigcirc$ --- 🗮 DBEngine «S» 🗄 🔘 Database 🗄 🔘 Databases S 🗄 🔘 Document 3 🗄 🔘 Documents ٦ 🗄 - 😑 Error -1 🗄 - 🔘 Errors - 🗮 Field  $\bigcirc$ 🗄 🔿 🔘 Fields - 🧮 Group 1 🗄 🔿 Groups  $\rightarrow$ ---- 🗮 Index т 🗄 🔘 IndexFields 1234 . ⊡ · ○ Indexes 🗄 🔚 LanguageConstants 🗄 🔿 Parameter 🗄 🔿 Parameters - 🧮 PrivDBEngine 🗄 🔘 Properties 🗄 🔘 Property - 📃 QueryDef •

At the end of the import phase, your package contains all the component classes (as shown in Figure 3-7).

Figure 3-7. Imported classes

Imported objects are Classes, Enumerations and Data Types.

Objecteering/Reverse COM User Guide

Chapter 3: Objecteering/Reverse COM functions

Classes can be divided into five categories:

- "CoClasses" are imported as standard classes which implement some interfaces. For example, the "AddIn" class in the "Msdev" package.
- Dispatch Interfaces are imported as UML interfaces (classes with the <<interface>> stereotype) tagged {dispinterface}. For example, the "*Events*" class in the "*Msdev*" package.
- "basic" interfaces are imported as UML interfaces with no tagged value For example, the "IExtensibleObject" class in the "Msdev" package.
- Modules are imported as classes stereotyped <<module>>. For example, the "Constants" class in the "Msdev" package.
- Unions are imported as classes with the {union} tagged value. There is no example of this in the "Msdev" package.

Objecteering/Reverse COM User Guide

To each class, operation, attribute and so on, a "*description*" note is added. The note contains the description of the element, as it is stored in the component.

To classes, enumerates and data types, a {clsid} tagged value is added. It is valued with the CLSID of the element.

The following additional tagged values may be added to these elements.

- ♦ {dual}
- {dispatchable}
- (cancreate)
- {appobject}
- {licensed}
- {predeclid}
- ♦ {hidden}
- {control}
- (nonextensible)
- {oleautomation}
- {restricted}
- {aggregatable}
- (replaceable)

For examples of such tagged values, have a look at the classes in the "*Msdev*" package.

Class members (attributes, associations, operations) are tagged with a {memid} tagged value with the member identifier. They can also be tagged {bindable}, {source}, {requestedit}, {displaybind}, {defaultbind}, {defaultcollelem}, {nonbrowsable}, {uidefault}, {replaceable}, {immediatebind}, {hidden} and {restricted}.

Operations can be stereotyped either <<PropertyGet>>, <<PropertyPut>> or <<PropertyPutRef>>. They can also be tagged {putref} and {usesgetlasterror}.

Attributes and associations may be tagged {C++TypeExpr} or {readonly}.

Constants are attributes tagged {const}.

Objecteering/Reverse COM User Guide

#### Implementing COM clients

Once you have "imported" a COM component into your Objecteering/UML modeling project, you can automatically implement some proxies (or client side parts) of the components' classes.

To do this, you must select the *Objecteering/C++* module and then simply run the "*Reverse COM/Implement COM Clients*" command from the context menu available on your package.

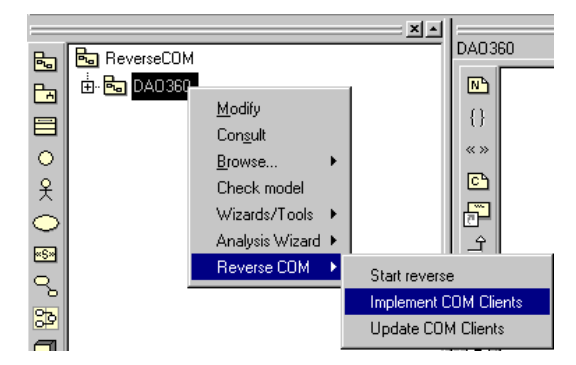

Figure 3-8. Generating COM classes

This operation automatically creates a new package (if it does not already exist) of the same name, suffixed by "*Clients*". For each of the package's dispatch interfaces, a proxy equivalent class with the same name is generated in the client package.

These classes are subclasses of the MFC "*ColeDispathDriver*" class, which provides helpful functions in using COM clients.

Tree default constructors are added to each class, and each operation in the class is implemented by a call to the dispatch methods with the right parameters.

Some kinds of parameters (arrays, for example) cannot be dealt with by the "*ColeDispathDriver*" class. In this case, the corresponding operation is not generated.

You can now generate C++ code for these classes. To do this, consult the *Objecteering/C*++ user guide.

3-12

Objecteering/Reverse COM User Guide

#### Services available on classes

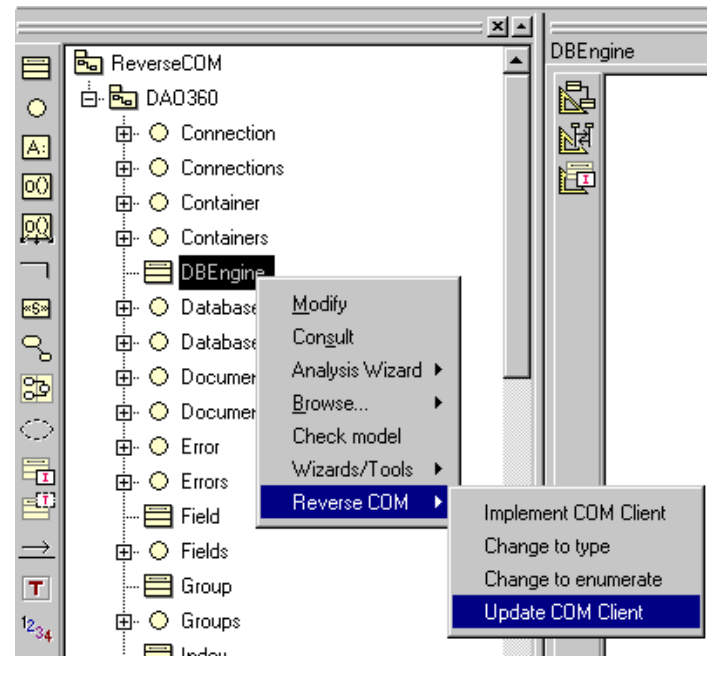

Figure 3-9. Services available on a class

The "Update COM client" command is accessible from classes which have already been implemented.

Objecteering/Reverse COM User Guide

| The command          | triggers                                                                             |
|----------------------|--------------------------------------------------------------------------------------|
| Implement COM client | the generation of a proxy equivalent class with the same name in the client package. |
| Change to type       | the transformation of the selected class into a type.                                |
| Change to enumerate  | the transformation of the selected class into an enumeration.                        |
| Update COM client    | the re-generation of the proxy equivalent class in the client package.               |

3-14

Objecteering/Reverse COM User Guide

Chapter 4: Parameterizing the Objecteering/Reverse COM module

#### **Module parameters**

When the *Objecteering/ReverseEngineering* module has been selected in your UML modeling project, a certain amount of information must then be defined (as shown in Figure 4-1).

| Real Edit configuration                                                                                                    |                                                                                   |              |
|----------------------------------------------------------------------------------------------------|-----------------------------------------------------------------------------------|--------------|
| Modules  UML Modeler UML profile builder  Reverse COM V1.0  Directories  DocHModule V1.0  HEPV V1.1  C++ Reverse Engineering V1.4  C++ Generation V4.4  C++ Generation V4.5  Java V2.1 | Directories Centralized Data Directory Centralized Data Directory Create Diagrams |              |
| <u>D</u> K                                                                                                    | C <u>a</u> ncel                                                                   | <u>H</u> elp |

Figure 4-1. Configuring the Objecteering/Reverse COM module

Key:

- Centralize Reverse Data: This box should be checked, in order to have all reverse data centralized in one directory. If it is not checked, reverse data is stored in a sub-directory of the ReverseCOM directory.
- Centralized Data Directory: This is the directory where reverse data is stored, if the "Centralize Reverse Data" tickbox is not checked.
- Create Diagrams: If this box is checked, reversed class diagrams are created and opened at the end of the reverse procedure.

Objecteering/Reverse COM User Guide

Index

{clsid} tagged value 3-11 {dispinterface} tagged value 3-10 {memid} tagged value 3-11 {union} tagged value 3-10 <<interface>> stereotype 3-10 <<module>> stereotype 3-10 ASCII files 1-3. 3-7 Centralize reverse data 4-3 Centralized data directory 4-3 Class categories CoClasses 3-10 Dispatch interfaces 3-10 COM components 1-3 COM reverse engineering tool 1-3 Composition of the Objecteering/Reverse COM module 1-4 Configuring the module 2-3 Configuring the Objecteering/Reverse COM module 4-3 Delivering the module to your site 2-3 Description notes 3-11 Dispatch methods 3-12 Generating COM classes 3-12 Implementing proxies 3-12 Making a COM component available in your Objecteering/UML UML model 3-3 Objecteering/C++ 3-12 Proxy equivalent class 3-14 Proxy equivalent classes 3-12 Reversed class diagrams 4-3 Selecting elements to be imported 3-8 Selecting the C++ module at UML modeling project level 2-3

Selecting the COM type library 3-5 Selecting the import mode 3-4 Selecting the module at UML modeling project level 2-3 Services available on classes Change to enumerate 3-14 Change to type 3-14 Implement COM client 3-14 Update COM client 3-13 Services available on packages Implement COM clients 3-3 Start reverse 3-3 Update COM clients 3-3 Stereotypes <<interface>> stereotype 3-10 <<module>> stereotype 3-10 <<PropertyGet>> stereotype 3-11 <<PropertyPut>> stereotype 3-11 << PropertyPutRef>> stereotype 3-11 Tagged values {aggregatable} tagged value 3-11 {appobject} tagged value 3-11 {bindable} tagged value 3-11 {C++TypeExpr} tagged value 3-11 {cancreate} tagged value 3-11 {clsid} tagged value 3-11 {const} tagged value 3-11 {control} tagged value 3-11 {defaultbind} tagged value 3-11 {defaultcollelem} tagged value 3-11 {dispatchable} tagged value 3-11 {dispinterface} tagged value 3-10 {displaybind} tagged value 3-11 {dual} tagged value 3-11

{hidden} tagged value 3-11
{immediatebind} tagged value 311
{licensed} tagged value 3-11
{memid} tagged value 3-11
{monbrowsable} tagged value 3-11
{nonextensible} tagged value 3-11
{nonextensible} tagged value 3-11
{predeclid} tagged value 3-11
{putref} tagged value 3-11
{readonly} tagged value 3-11

{replaceable} tagged value 3-11 {requestedit} tagged value 3-11 {restricted} tagged value 3-11 {source} tagged value 3-11 {uidefault} tagged value 3-11 {union} tagged value 3-10 {usesgetlasterror} tagged value 3-11 Tree default constructors 3-12 UML interfaces 3-10

Windows registry 1-3